## **Overview - Creating rubrics in Moodle**

Moodle has 3 rubric types that can be created to use when grading an assignment or discussion forum. If enabled, students can see the rubric before submitting their assignments or forum posts.

Two advantages to using rubrics instead of submitting a grade using the "Simple direct grading" method:

- Instructor can grade more consistently between students.
- Students tend to not second guess their grades or ask for reasons for their grades.

The rubric choices are located in the **Edit settings** for the activity in the **Grading method** choice under the **Grade** category.

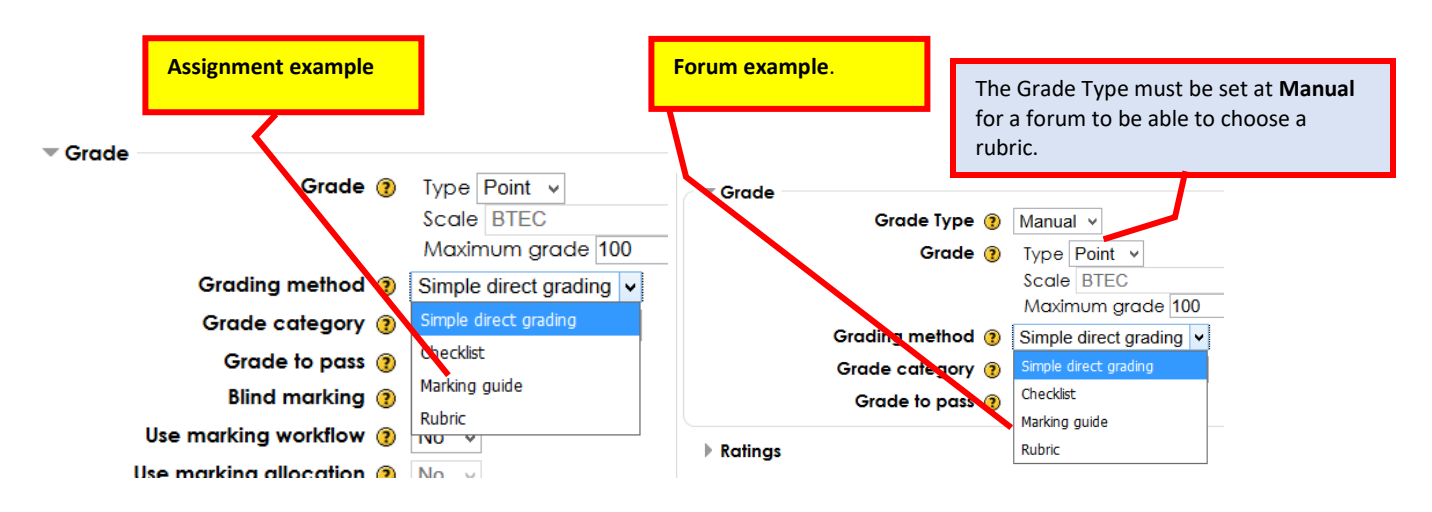

## Basic differences between the 3 rubric types

| Type of Rubric                                   | Description                                                                                                    | Advantages/Disadvantages                                                                                                    |  |  |
|--------------------------------------------------|----------------------------------------------------------------------------------------------------|----------------------------------------------------------------------------------------------------|--|--|
| Checklist                                        | Contains a specific number of points<br>for each grading criteria. Students<br>either receive the points for each<br>criteria or receive a zero for the item. | Advantage: You can choose the level<br>you judge the work to have reached.<br>Disadvantages:<br>Can't assign different points for each<br>level than what was predetermined ir                                                 |  |  |
|                                                  |                                                                                                    | the rubric.<br>Fairly hard to grade in Open Grader.                                                                                                    |  |  |
| Rubric                                           | Consists of a set of criteria plotted<br>against levels of achievement. A<br>numeric grade is assigned to each<br>level for each criteria.                    | Advantage: You can choose the level<br>you judge the work to have reached.<br>Easier to grade than a Checklist.<br>Disadvantage: Can't assign different<br>points for each level than what was<br>predetermined in the rubric. |  |  |
| Marking guide<br>(my favorite type of<br>rubric) | Contains a maximum number of points for each grading criteria.                                                                                                | Advantage:<br>Can assign partial points to each<br>grading criteria if student partially<br>fulfills the criteria.                                                                                                    |  |  |

Step by step instructions to create a rubric with an assignment or open forum start on the next page.

### Step 1: Set rubric type in edit settings for the Assignment or Open Forum activity

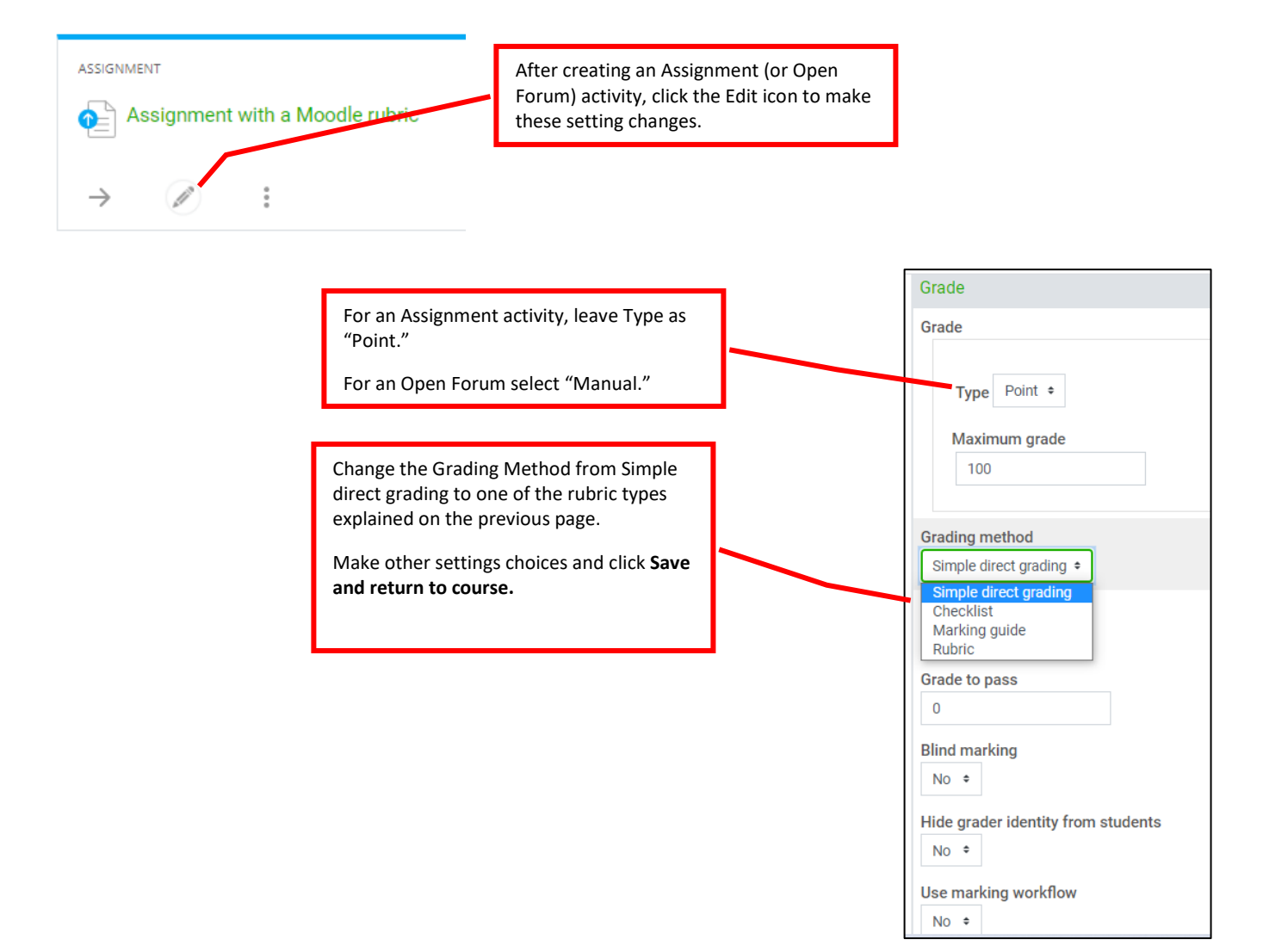

### Step 2: Open the window to set up the actual rubric.

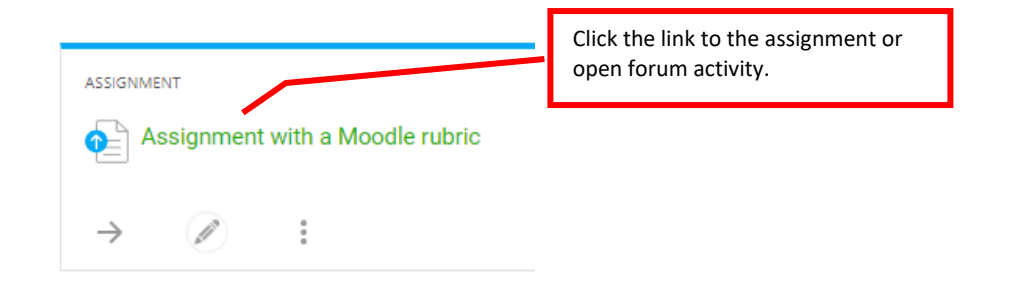

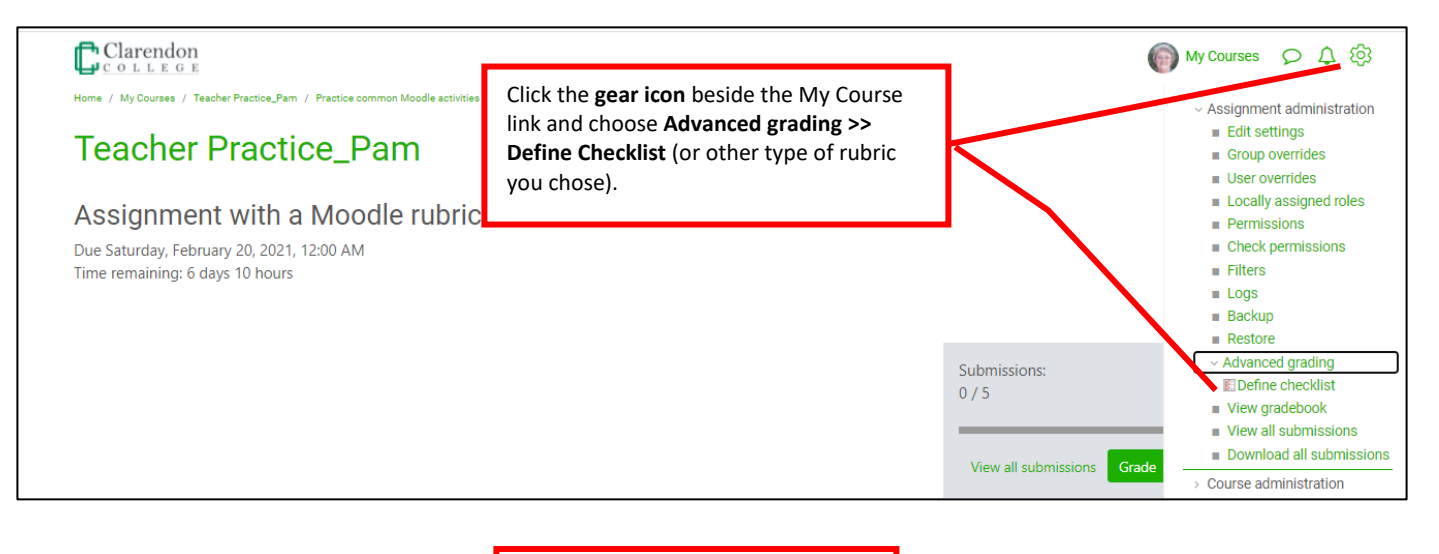

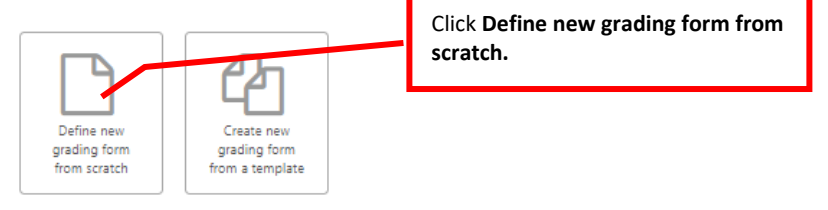

## Step 3: Add criteria and points for the rubric

The window where you set up the rubric criteria and points appears next. It will be different depending on the type of rubric you chose.

Go to the instructions and examples for the type of rubric you chose to create:

**Checklist** 

**Rubric** 

Marking guide

Make sure you have completed Steps 1 and 2. At that point you should see the window to add criteria and points for your rubric.

| Checklist for Assignment 1<br>Description Paragraph * B I IIII                                                                                                    | Type a na                                                                                                    | )<br>me for the rubric.                                                                                                    | Note: This works the<br>same whether it is for<br>an Assignment or Oper<br>Forum activity. |
|----------------------------------------------------------------------------------------------------|----------------------------------------------------------------------------------------------------|----------------------------------------------------------------------------------------------------|--------------------------------------------------------------------------------------------|
|                                                                                                    |                                                                                                    |                                                                                                    |                                                                                            |
| Path: p                                                                                                    |                                                                                                    |                                                                                                    |                                                                                            |
| hecklist                                                                                                    |                                                                                                    |                                                                                                    |                                                                                            |
| lick to edit ×                                                                                                    |                                                                                                    |                                                                                                    |                                                                                            |
| roup                                                                                                    |                                                                                                    |                                                                                                    |                                                                                            |
| lick to edit item                                                                                                    | 1 points ×                                                                                                    | Click in each area to edit group,                                                                                                    |                                                                                            |
| lick to edit item                                                                                                    | 1 points                                                                                                    | item, and points criteria.                                                                                                    |                                                                                            |
| flek to east item                                                                                                    | 1 points                                                                                                    |                                                                                                    |                                                                                            |
| Add item                                                                                                    |                                                                                                    |                                                                                                    |                                                                                            |
| Add item                                                                                                    |                                                                                                    |                                                                                                    |                                                                                            |
| Add item<br>Checklist options<br>Allow users to preview check<br>only become visible after gra                                                                                                    | klist used in the module (othe<br>ading)                                                                                                    | erwise checklist will<br>You don't usua                                                                                                    | lly have to                                                                                |
| Add item<br>Checklist options<br>Allow users to preview check<br>only become visible after gra<br>Display points for each iter                                                                                                    | klist used in the module (oth<br>3ding)<br>n during evaluation                                                                                                    | erwise checklist will<br>You don't usua<br>change the def                                                                                     | illy have to<br>ault settings                                                              |
| Add item<br>Checklist options<br>Allow users to preview check<br>only become visible after gra<br>Display points for each iter<br>Display points for each iter                                                                                              | klist used in the module (othe<br>ading)<br>m during evaluation<br>n to those being graded                                                                                   | erwise checklist will<br>You don't usua<br>change the def<br>here.                                                                            | illy have to<br>ault settings                                                              |
| Add item<br>Checklist options<br>Allow users to preview check<br>only become visible after gra<br>Display points for each iter<br>Display points for each iter<br>Allow grader to add text re                                                               | klist used in the module (othe<br>ading)<br>m during evaluation<br>m to those being graded<br>marks for each checklist iten                                                  | erwise checklist will<br>You don't usua<br>change the def<br>here.                                                                            | illy have to<br>ault settings                                                              |
| Add item Checklist options Allow users to preview check Only become visible after gra Display points for each iter Display points for each iter Allow grader to add text re Allow grader to add text re                                                     | klist used in the module (othe<br>ading)<br>m during evaluation<br>m to those being graded<br>marks for each checklist iten<br>marks for each checklist grou                 | erwise checklist will<br>You don't usua<br>change the def<br>here.<br>n                                                                       | illy have to<br>ault settings                                                              |
| Add item<br>Checklist options<br>Allow users to preview check<br>only become visible after gra<br>Display points for each iter<br>Display points for each iter<br>Allow grader to add text res<br>Allow grader to add text res<br>Show all remarks to those | klist used in the module (othe<br>ading)<br>m during evaluation<br>m to those being graded<br>marks for each checklist iten<br>marks for each checklist grou<br>being graded | erwise checklist will<br>You don't usua<br>change the def<br>here.<br>m<br>rup<br>Click <b>Save</b> when done<br>setting up grading criteria. | Illy have to<br>ault settings                                                              |

It is common to set points at 0, 1, and 2.

adjust when Moodle calculates the grade.

| Grade                         |  |
|-------------------------------|--|
| Grade                         |  |
| Type Point ÷<br>Maximum grade |  |

Example of checklist choices on next page.

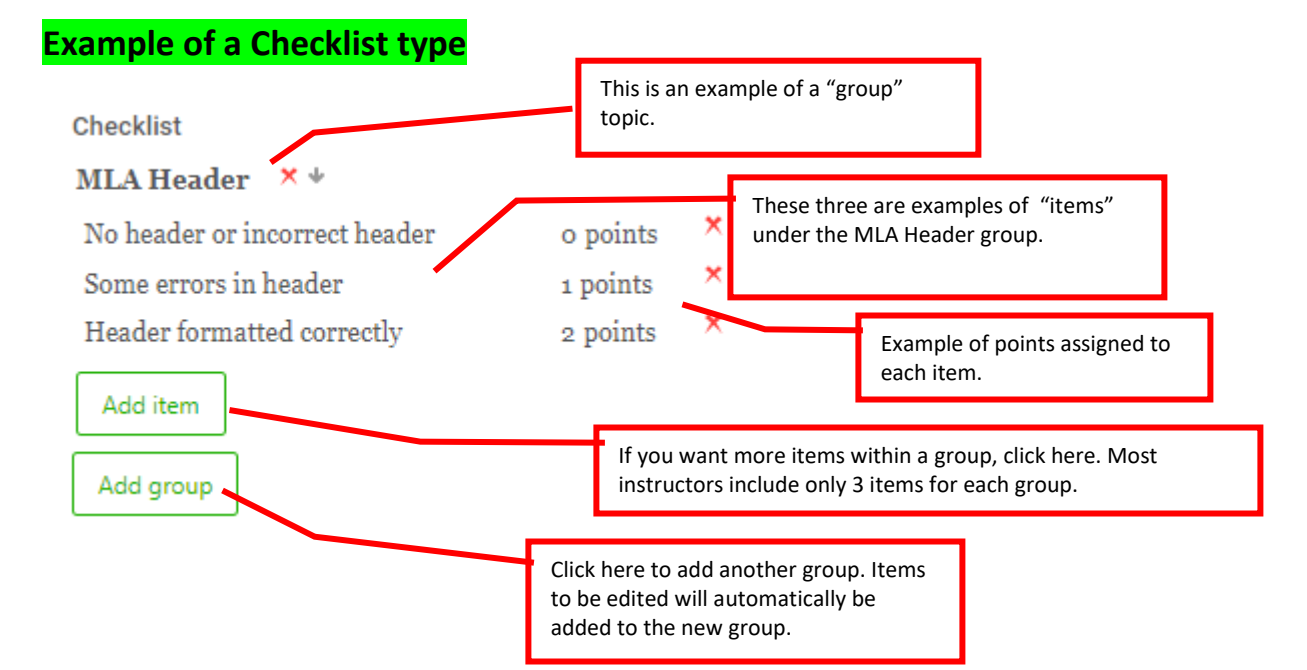

When ready to grade with the checklist, use **Open Grader** on your Course Dashboard.

Students can also see the same rubric from their Open Grader that you see.

Below is what the checklist type would look like when you grade it and when students see it.

| Checklist                  | To grade, click the check box beside the appropriate points earned. | ← ⑦ Assignment with a Moodle                                                                                                    |
|----------------------------|---------------------------------------------------------------------|----------------------------------------------------------------------------------------------------|
| Grade:<br>MLA Header       | 0 points                                                            | When grading, you can add<br>a comment.                                                                                                    |
| header                     |                                                                     | Grading                                                                                                    |
| □<br>Some errors in header | 1 points                                                            | Current grade in grade book: -       Can leave general comments to the student here. The student can see it in Open Grader         Grade with checklist       in Open Grader |
| 0                          |                                                                     | Activity comments                                                                                                    |
| Header formatted correc    | tly 2 points                                                        |                                                                                                    |
|                            |                                                                     |                                                                                                    |
| Save grade Save            | grade and next                                                      | Click <b>Save grade</b> when<br>done.                                                                                                    |

After you finish grading the assignment/open forum, students can go back to Open Grader to see their scored checklist with comments you may have left for them.

# Set up a Moodle "Rubric" type

Make sure you have completed **Steps 1 and 2**. At that point you should see the window to add criteria and points for your rubric.

| Name                                                                                                    | Type a name for the rubric      |                                          | [                                                           |               |
|----------------------------------------------------------------------------------------------------|---------------------------------|------------------------------------------|-------------------------------------------------------------|---------------|
| Forum with Rubric                                                                                                    |                                 |                                          | Note: This works                                            | s the         |
| Description                                                                                                    |                                 |                                          | same whether it                                             | is for        |
|                                                                                                    |                                 |                                          | an Assignment o                                             | or Open       |
| Patter     Click to edit level     Click to edit level | k each area to type in<br>data. | Click <b>Ad</b><br>more the<br>for the c | <b>d level</b> if you want<br>an 3 grade levels<br>riteria. |               |
| Rubric options                                                                                                    | _                               |                                          |                                                             |               |
| Sort order for levels: Ascending by number of points +                                                                                                    |                                 |                                          |                                                             |               |
| Calculate grade having a minimum score of the minimum ach                                                                                                    | evable grade for the rubric 👔   | Б                                        |                                                             |               |
| Allow users to preview rubric (otherwise it will only be displayed)                                                                                                    | ed after grading)               |                                          | You don't usually have<br>change the default set            | e to<br>tings |
| Display rubric description during evaluation                                                                                                    |                                 |                                          | here.                                                       | -             |
| Display rubric description to those being graded                                                                                                    | •                               |                                          |                                                             |               |
| <ul> <li>Display points for each level during evaluation</li> <li>Display points for each level to these being graded</li> </ul>                                                                                                    |                                 |                                          |                                                             |               |
| Allow grader to add text remarks for each criterion                                                                                                    |                                 |                                          |                                                             |               |
| Show grader to add text remarks for each citerion                                                                                                    |                                 |                                          |                                                             |               |
| Save rubric and make it ready Save as draft Click wh                                                                                                    | en done.                        |                                          |                                                             |               |
|                                                                                                    |                                 | Grade                                    |                                                             |               |
| Depending on what the maximum grade was set                                                                                                    | at in the settings for the      | Grade                                    |                                                             |               |
| assignment or forum, the points you set in the ch                                                                                                    | ecklist will                    |                                          |                                                             |               |
| automatically adjust when Moodle calculates the                                                                                                    | grade.                          | Туре                                     | Point +                                                     |               |
| It is common to set points at 0, 1, and 2.                                                                                                    |                                 | Maxin                                    | num grade                                                   |               |
|                                                                                                    |                                 | 100                                      |                                                             |               |
|                                                                                                    |                                 |                                          |                                                             |               |

Example of rubric choices on next page.

# Example of a Rubric type

| Rubric |                                 | -                                             | This is an example | of a "criteria."                                           |                                                       |   |           |
|--------|---------------------------------|-----------------------------------------------|--------------------|------------------------------------------------------------|-------------------------------------------------------|---|-----------|
| × + 63 | MLA Header                      | No header<br>added<br><b>0 points</b>         | <                  | Some errors in<br>header<br>1 points ×                     | Header<br>formatted<br>correctly<br><b>2 points</b>   | c | Add level |
| ↑<br>× | MLA margins<br>and line spacing | Neither<br>formatted<br>correctly<br>0 points | ¢                  | Only one is<br>formatted<br>correctly<br><b>1 points</b> × | Both are<br>formatted<br>correctly<br><b>2 points</b> | ¢ | Add level |

When ready to grade with the rubric, use **Open Grader** on your Course Dashboard. Students can also see the same rubric from their Open Grader that you see. Below is what the rubric type would look like when you grade it and when students see it.

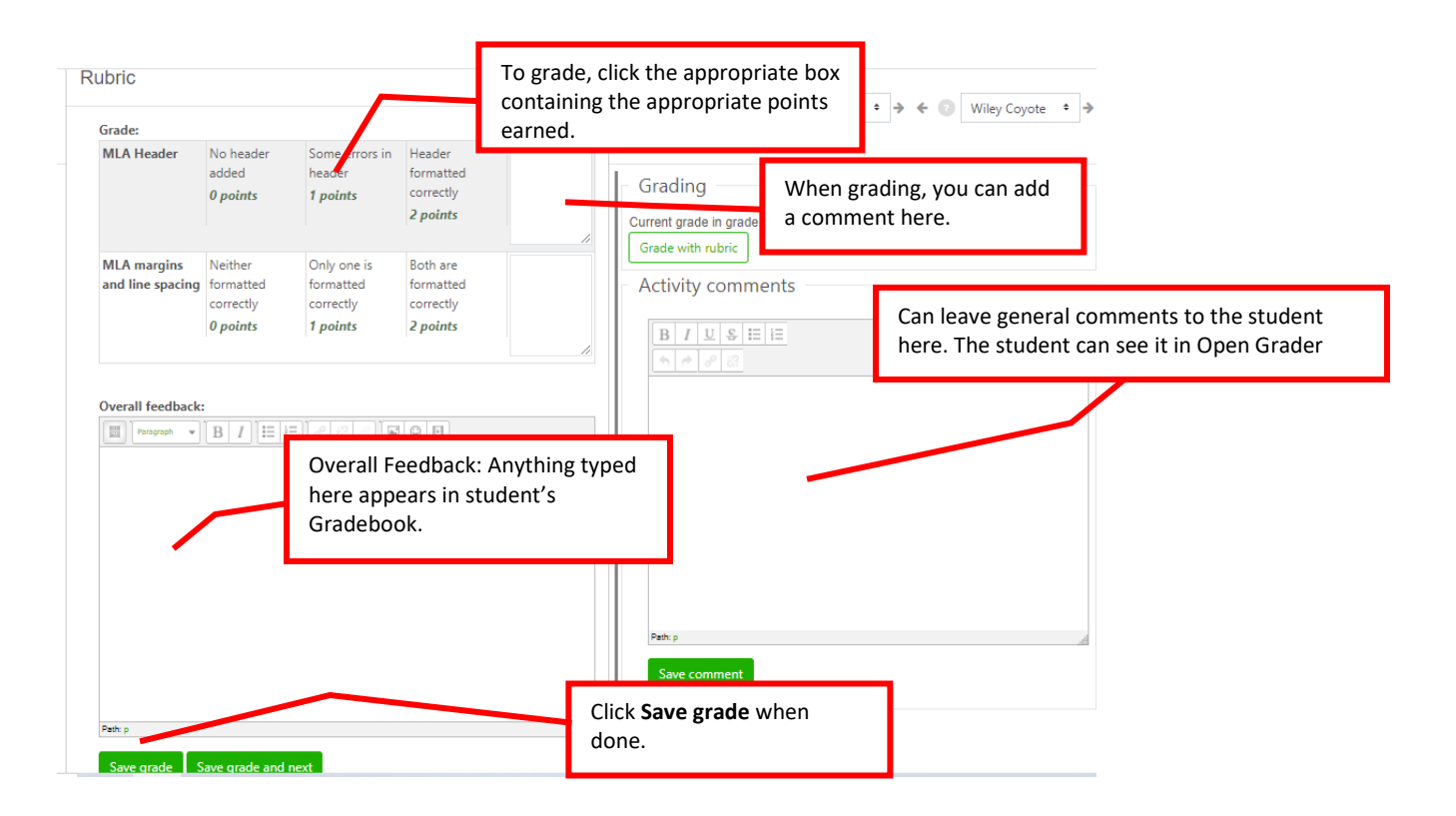

After you finish grading the assignment/open forum, students can go back to Open Grader to see their scored checklist with comments you may have left for them.

# Set up a Moodle "Marking guide" type

Make sure you have completed **Steps 1 and 2**. At that point you should see the window to add criteria and points for your rubric.

| Name                                                                                                    | Type a name for the<br>marking guide.                                |                                                                                            |
|----------------------------------------------------------------------------------------------------|----------------------------------------------------------------------|--------------------------------------------------------------------------------------------|
| Assignment with marking guide                                                                                                    |                                                                      |                                                                                            |
| Description          Paragraph       B       I       I |                                                                      | Note: This works the<br>same whether it is for<br>an Assignment or Open<br>Forum activity. |
| Peth: p                                                                                                    | Click each area to type in the                                       | he data.                                                                                   |
| Click to edit criterion name<br>Description for students                                                                                                    | You don't need to type any<br>Whatever you put in "Desc<br>students. | thing in the "Description for students." ription for Markers" will also appear to          |
| Description for Markers                                                                                                    | In the Maximum score, typ                                            | e the actual points the criteria is worth.                                                 |
| Click to edit<br>Maximum score                                                                                                    | The total points you add to maximum grade in the sett                | each of the criteria needs to add up to the<br>ings for the activity.                      |
| Click to edit Add criterion Click to add another criterion.                                                                                                    |                                                                      | Grade<br>Grade<br>Type Point •<br>Maximum grade                                            |
| equently used comments                                                                                                    |                                                                      |                                                                                            |
| ick to edit<br>Add frequently used comment<br>arking guide options<br>Show guide definition to students                                                                                                    | You don't usually have to change the default settings here.          |                                                                                            |
| Show marks per criterion to students Save marking guide and make it ready Save as draft C                                                                                                    | lick when done.                                                      |                                                                                            |

Example of marking guide choices on next page.

# Example of a Marking guide type

Marking guide

MLA Header
 Description for students

Click to edit
Description for Markers

Header is set up according to MLA guidelines. Maximum score

20

MLA margins, line spacing, and paragraph spacing

### × Description for students

Click to edit

**Description for Markers** 

Student uses the correct margins as well as correct line and par Maximum score

25

- ↑ MLA Personal Information
- × Description for students
- Click to edit

#### **Description for Markers**

Student places the correct personal information in the correct  $\boldsymbol{\mu}$  **Maximum score** 

10

### ↑ MLA title

- × Description for students
- Click to edit

Description for Markers

Student types the title in the correct position and format. Maximum score

#### 5

- MLA paragraph formatting
- × Description for students

Click to edit

**Description for Markers** 

Student formats paragraphs in correct format.

Maximum score

10

- ↑ Citing sources in body of research paper
- × Description for students
- Click to edit

### **Description for Markers**

Student uses

in-text citations or signal phrases correctly in body of paper. Maximum score

10

- Works Cited page
- × Description for students

Click to edit

**Description for Markers** 

Student sets up Works Cited paper according to MLA guidel Maximum score

20

The maximum grade for this assignment was set at 100 in the edit settings of the activity. When you add up all the maximum scores for each criterion it would need to add up to 100 points. When ready to grade with the marking guide, use **Open Grader** on your Course Dashboard.

Students can also see the same rubric from their Open Grader that you see.

Below is what the marking guide type would look like when you grade it and when students see it.

| arking guide                                                              |                                                                 |         |                                                              |
|---------------------------------------------------------------------------|-----------------------------------------------------------------|---------|--------------------------------------------------------------|
| anning guide                                                              |                                                                 |         | Can leave general comments to the student                    |
| irade:                                                                    |                                                                 |         | here. The student can see it in Open Grader.                 |
| MLA Header<br>Header is set up according to MLA                           | MLA Header criterion remark                                     |         | - Changer                                                    |
| guidelines.                                                               |                                                                 | /20     | Current grade in grade book: -<br>Attempt grade: -           |
| MLA margins, line spacing, and paragraph spacing                          | MLA margins, line spacing, and paragraph spacing criterion rema | //      |                                                              |
| Student uses the correct margins as<br>well as correct line and paragraph |                                                                 |         | Activity comments                                            |
| spacing according to MLA guidelines                                       |                                                                 | /25     |                                                              |
| MLA Personal Information                                                  | MLA Personal Information criterion remark                       |         |                                                              |
| Student places the correct personal<br>nformation in the correct position |                                                                 |         |                                                              |
| and format according to MLA<br>guidelines.                                |                                                                 | /10     |                                                              |
| MLA title                                                                 | MLA title criterion remark                                      | 11      |                                                              |
| Student types the title in the correct<br>position and format.            |                                                                 | /5      |                                                              |
|                                                                           | ••••                                                            | 11      |                                                              |
| MLA paragraph formatting<br>Student formats paragraphs in                 | MLA paragraph formatting criterion remark                       |         | Path: p                                                      |
| correct format.                                                           |                                                                 | /10     | Save comment                                                 |
| Citing sources in body of research paper                                  | Citing sources in body of research paper criterion reman        | //<br>k |                                                              |
| Student uses                                                              |                                                                 |         | Type the points earned here. Notice                          |
| correctly in body of paper.                                               |                                                                 | /10     | you can give them partial points.                            |
| Works Cited page                                                          | Works Cited page criterion remark                               | 1       |                                                              |
| Student sets up Works Cited paper                                         |                                                                 |         |                                                              |
| according to MLA guidelines                                               |                                                                 | /20     | Type comments about what was missed here for each criterion. |
| Show student criterion descriptions                                       |                                                                 | 11      |                                                              |

• Hide student criterion descriptions

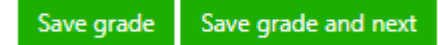